# 検証ログ詳細

## 1. RamSan-220の検証ログ

### (ア)設定

| Texas Memory Syste<br>SCI-Ramsan Monitor | ディスク容量は 8GB と<br>なっています。 |  |
|------------------------------------------|--------------------------|--|
| Software Version:                        | 1.1.9                    |  |
| Ethernet address:                        | 00:20:c2:01:37:02        |  |
| Ethernet IP:                             | 10.20.4.20               |  |
| Capacity:                                | 8192 Megabytes           |  |
| System Mode:                             | DataSync                 |  |
|                                          |                          |  |

#### (イ)LUN 設定

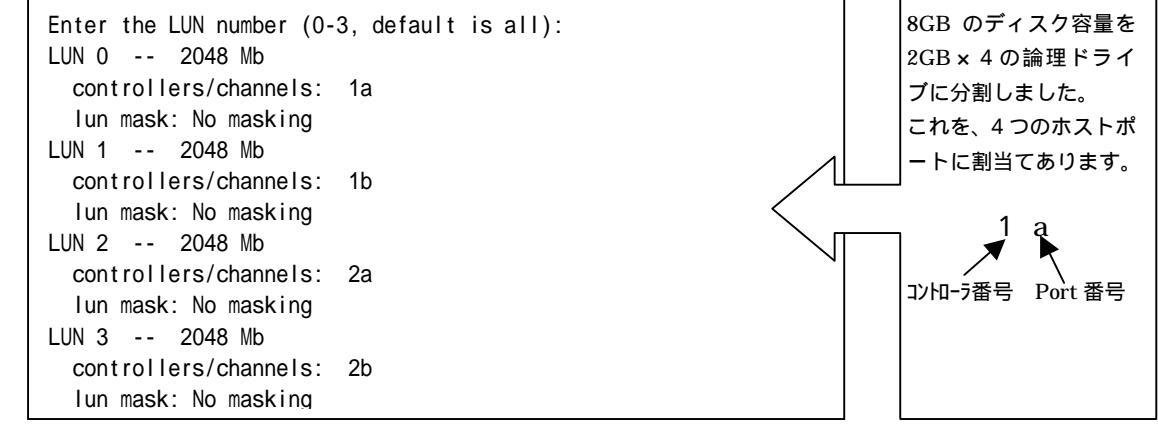

## (ウ)富士通製ファイバーチャネルカード接続

### 1.RamSan-220のホストポート設定

| FC34 Controller 1                                                                     | Active                                                                                                    |                                                                                                    | ト ポ<br>Arbit | ロジーは<br>rated loop |
|---------------------------------------------------------------------------------------|----------------------------------------------------------------------------------------------------|----------------------------------------------------------------------------------------------------|--------------|--------------------|
| world wide name:<br>node name:<br>topology:<br>link speed:<br>loop ID:<br>frame size: | ** Channel A **<br>10:01:00:20:c2:01:54:36<br>20:01:00:20:c2:01:54:36<br>Arbitrated loop<br>Auto detect<br>soft<br>2048 | ** Channel B **<br>11:01:00:20:c2:01:54:36<br>21:01:00:20:c2:01:54:36<br>Arbitrated loop<br>Auto detect<br>soft<br>2048 | に 設<br>す。    | 定していま              |
| FC34 Controller 2                                                                     | Active<br>** Channel A **                                                                                               | ** Channel B **                                                                                                    |              |                    |
| world wide name:<br>node name:<br>topology:<br>link speed:<br>loop ID:<br>frame size: | 10:02:00:20:c2:01:54:36<br>20:02:00:20:c2:01:54:36<br>Arbitrated loop<br>Auto detect<br>soft<br>2048                    | 11:02:00:20:c2:01:54:36<br>21:02:00:20:c2:01:54:36<br>Arbitrated loop<br>Auto detect<br>soft<br>2048                    |              |                    |

2.リンクアップした状態

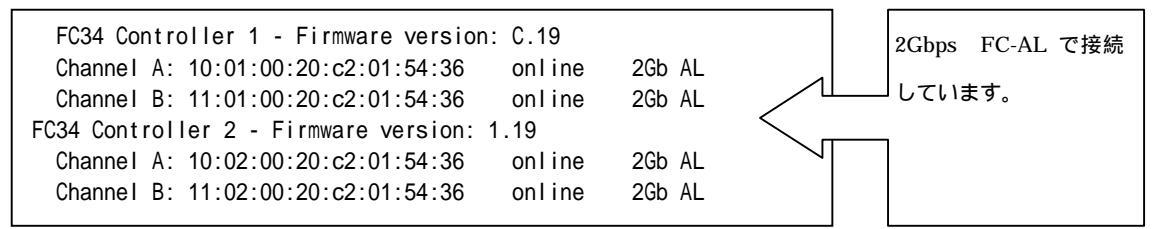

#### (エ)富士通製ファイバーチャネルスイッチ接続

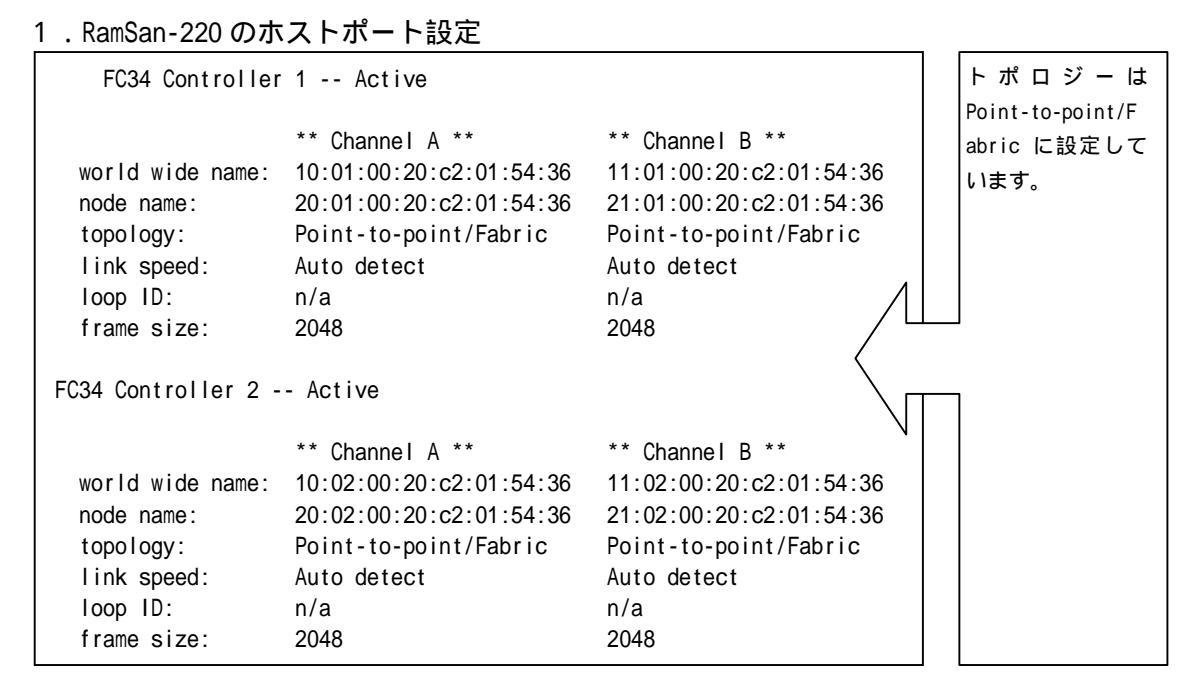

#### 2.リンクアップした状態

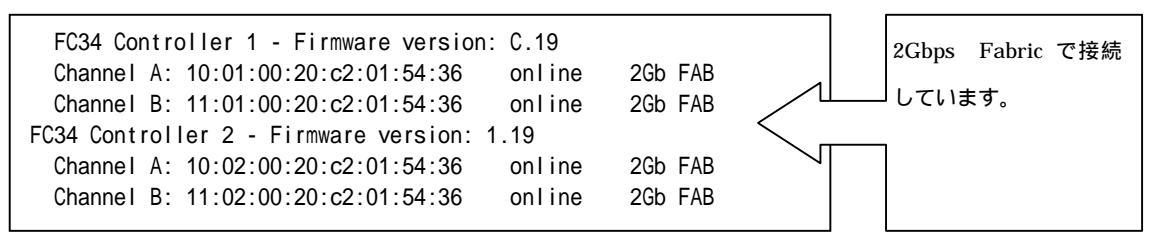

3.ファイバーチャネルスイッチの状態

| Switch:admin> s | witchshow   |                          |             |                |
|-----------------|-------------|--------------------------|-------------|----------------|
| switchName:     | Switch      |                          |             |                |
| switchType:     | 16.2        |                          |             |                |
| switchState:    | Online      |                          |             |                |
| switchMode:     | Native      |                          |             |                |
| switchRole:     | Principal   |                          |             |                |
| switchDomain:   | 1           |                          |             |                |
| switchld:       | fffc01      |                          |             |                |
| switchWwn:      | 10:00:00:60 | 69:c0:1a:46              |             |                |
| switchBeacon:   | OFF         |                          |             |                |
| Zoning:         | OFF         |                          |             |                |
| port 0: id N2   | Online      | F-Port 10:00:00:00:0e:24 | 1:42:7d     |                |
| port 1: id N2   | Online      | F-Port 10:00:00:00:0e:24 | 1:42:88     |                |
| port 2: id N2   | Online      | F-Port 10:00:00:00:0e:24 | 1:42:72     | RamSan-220 は、  |
| port 3: id N2   | Online      | F-Port 10:00:00:00:0e:24 | 1:41:be     | Port4~7 にログインし |
| port 4: id N2   | Online      | F-Port 11:02:00:20:c2:0  | 1:54:36     |                |
| port 5: id N2   | Online      | F-Port 10:02:00:20:c2:0  | 1:54:36 < _ |                |
| port 6: id N2   | Online      | F-Port 11:01:00:20:c2:0  | 1:54:36 🔍   |                |
| port 7: id N2   | Online      | F-Port 10:01:00:20:c2:0  | 1:54:36     |                |
|                 |             |                          |             |                |

# 2. PRIMEPOWER650の検証ログ

## PRIMEPOWER650 と RamSan-220 とのダイレクト接続の例

(ア)起動時のメッセージ

| Jul 14 16:42:08 pw650-5 scsi: [ID 107833 kern.notice] /pci@81,2000/fibre-channel@1 (fjpfca1):                                                        |
|----------------------------------------------------------------------------------------------------|
| Jul 14 16:42:08 pw650-5 INFO : AL link up (private loop) . alpa=0x1, 2Gbps.                                                                          |
| Jul 14 16:42:08 pw650-5 scsi: [ID 107833 kern.notice] /pci@84,2000/fibre-channel@1 (fjpfca2):                                                        |
| Jul 14 16:42:08 pw650-5 INFO : AL link up (private loop) . alpa=0x1, 2Gbps.                                                                          |
| Jul 14 16:42:08 pw650-5 scsi: [ID 107833 kern.notice] /pci@85,2000/fibre-channel@1 (fjpfca3):                                                        |
| Jul 14 16:42:08 pw650-5 INFO : AL link up (private loop) . alpa=0x1, 2Gbps.                                                                          |
| Jul 14 16:42:10 pw650-5 scsi: [ID 107833 kern.notice] /pci@81,2000/fibre-channel@1 (fjpfca1):                                                        |
| Jul 14 16:42:10 pw650-5 found target. target_id=0x0 port_id=0xef wwn=10010020c2015436                                                                |
| Jul 14 16:42:10 pw650-5 scsi: [ID 107833 kern.notice] /pci@84,2000/fibre-channel@1 (fjpfca2):                                                        |
| Jul 14 16:42:10 pw650-5 found target. target_id=0x0 port_id=0xef wwn=11020020c2015436                                                                |
| Jul 14 16:42:10 pw650-5 scsi: [ID 107833 kern.notice] /pci@85,2000/fibre-channel@1 (fjpfca3):                                                        |
| Jul 14 16:42:10 pw650-5 found target. target_id=0x0 port_id=0xef wwn=10020020c2015436                                                                |
| Jul 14 16:42:10 pw650-5 scsi: [ID 193665 kern.info] sd45 at fjpfca1: target 0 lun 0                                                                  |
| Jul 14 16:42:10 pw650-5 genunix: [ID 936769 kern.info] sd45 is /pci@81,2000/fibre-channel@1/sd@0,0                                                   |
| Jul 14 16:42:10 pw650-5 scsi: [ID 365881 kern.info]                                                                                                  |
| Jul 14 16:42:10 pw650-5 scsi: [ID 193665 kern.info] sd151 at fjpfca3: target 0 lun 2                                                                 |
| Jul 14 16:42:10 pw650-5 genunix: [ID 936769 kern.info] sd151 is /pci@85,2000/fibre-channel@1/sd@0,2                                                  |
| Jul 14 16:42:10 pw650-5 scsi: [ID 365881 kern.info]                                                                                                  |
| Jul 14 16:42:10 pw650-5 scsi: [ID 193665 kern.info] sd140 at fjpfca2: target 0 lun 3                                                                 |
| Jul 14 16:42:10 pw650-5 genunix: [ID 936769 kern.info] sd140 is /pci@84,2000/fibre-channel@1/sd@0,3                                                  |
| Jul 14 16:42:10 pw650-5 scsi: [ID 365881 kern.info]                                                                                                  |
| Jul 14 16:42:18 pw650-5 scsi: [ID 107833 kern.notice] /pci@80,2000/fibre-channel@1 (fjpfca0):                                                        |
| Jul 14 16:42:18 pw650-5 INFO : AL link up (private loop) . alpa=0x1, 2Gbps.                                                                          |
| Jul 14 16:42:20 pw650-5 scsi: [ID 107833 kern.notice] /pci@80,2000/fibre-channel@1 (fjpfca0):                                                        |
| Jul 14 16:42:20 pw650-5 found target. target_id=0x0 port_id=0xef wwn=11010020c2015436                                                                |
| Jul 14 16:42:20 pw650-5 scsi: [ID 193665 kern.info] sd114 at fjpfca0: target 0 lun 1                                                                 |
| Jul 14 16:42:20 pw650-5 genunix: [ID 936769 kern.info] sd114 is /pci@80,2000/fibre-channel@1/sd@0,1                                                  |
| Jul 14 16:42:20 pw650-5 scsi: [ID 365881 kern.info] <tms-fc34-con1b-c.19 1021="" 128="" 2="" 32="" alt="" cyl="" hd="" sec=""></tms-fc34-con1b-c.19> |

(イ)format コマンド

| # fo                                       | ormat         |                                                                                                    |                 |                |              |          |  |  |  |  |
|--------------------------------------------|---------------|----------------------------------------------------------------------------------------------------|-----------------|----------------|--------------|----------|--|--|--|--|
| Searching for disksdone                    |               |                                                                                                    |                 |                |              |          |  |  |  |  |
|                                            |               |                                                                                                    |                 |                |              |          |  |  |  |  |
| c2tOd1: configured with capacity of 1.99GB |               |                                                                                                    |                 |                |              |          |  |  |  |  |
| c3t0d0: configured with capacity of 1.99GB |               |                                                                                                    |                 |                |              |          |  |  |  |  |
| c4tOd3: configured with capacity of 1.99GB |               |                                                                                                    |                 |                |              |          |  |  |  |  |
| c5t                                        | )d2: configu  | red with                                                                                                    | capacity of 1.  | 99GB           |              |          |  |  |  |  |
|                                            |               |                                                                                                    |                 |                |              |          |  |  |  |  |
|                                            |               |                                                                                                    |                 |                |              |          |  |  |  |  |
| AVA                                        | ILABLE DISK : | SELECTIC                                                                                                    | NS:             |                |              |          |  |  |  |  |
|                                            | 0. c0t0d      | 0 <fujit< td=""><td>SU-MAP3367NC-37</td><td>01 cyl 12435 a</td><td>alt 2 hd 10</td><td>sec 574&gt;</td><td></td></fujit<> | SU-MAP3367NC-37 | 01 cyl 12435 a | alt 2 hd 10  | sec 574> |  |  |  |  |
|                                            | /pci@a        | 87,2000/                                                                                                    | scsi@1/sd@0,0   |                |              |          |  |  |  |  |
|                                            | 1. c0t1d      | 0 <fujit< td=""><td>SU-MAP3367NC-37</td><td>01 cyl 12435 a</td><td>alt 2 hd 10</td><td>sec 574&gt;</td><td></td></fujit<> | SU-MAP3367NC-37 | 01 cyl 12435 a | alt 2 hd 10  | sec 574> |  |  |  |  |
|                                            | /pci@a        | 87,2000/                                                                                                    | scsi@1/sd@1,0   |                |              |          |  |  |  |  |
|                                            | 2. c2t0d      | 1 <tms-f< td=""><td>C34-con1B-C.19</td><td>cyl 1021 alt 2</td><td>2 hd 128 sec</td><td>32&gt;</td><td></td></tms-f<>      | C34-con1B-C.19  | cyl 1021 alt 2 | 2 hd 128 sec | 32>      |  |  |  |  |
|                                            | /pci@a        | 80,2000/                                                                                                    | fibre-channel@1 | /sd@0,1        |              |          |  |  |  |  |
|                                            | 3. c3t0d      | 0 <tms-f< td=""><td>C34-con1A-C.19</td><td>cyl 1021 alt 2</td><td>2 hd 128 sec</td><td>32&gt;</td><td></td></tms-f<>      | C34-con1A-C.19  | cyl 1021 alt 2 | 2 hd 128 sec | 32>      |  |  |  |  |
|                                            | /pci@a        | 81,2000/                                                                                                    | fibre-channel@1 | /sd@0,0        |              |          |  |  |  |  |
|                                            | 4. c4t0d      | 3 <tms-f< td=""><td>C34-con2B-1.19</td><td>cyl 1021 alt 2</td><td>2 hd 128 sec</td><td>32&gt;</td><td></td></tms-f<>      | C34-con2B-1.19  | cyl 1021 alt 2 | 2 hd 128 sec | 32>      |  |  |  |  |
|                                            | /pci@a        | 84,2000/                                                                                                    | fibre-channel@1 | /sd@0,3        |              |          |  |  |  |  |
|                                            | 5. c5t0d      | 2 <tms-f< td=""><td>C34-con2A-1.19</td><td>cyl 1021 alt 2</td><td>2 hd 128 sec</td><td>32&gt;</td><td></td></tms-f<>      | C34-con2A-1.19  | cyl 1021 alt 2 | 2 hd 128 sec | 32>      |  |  |  |  |
|                                            | /pci@a        | 85,2000/                                                                                                    | fibre-channel@1 | /sd@0,2        |              |          |  |  |  |  |
| par                                        | tition> p     |                                                                                                    |                 |                |              |          |  |  |  |  |
| Cur                                        | rent partitio | on table                                                                                                    | e (original):   |                |              |          |  |  |  |  |
| Tota                                       | al disk cylin | nders av                                                                                                    | ailable: 1021 + | 2 (reserved o  | cylinders)   |          |  |  |  |  |
|                                            |               |                                                                                                    |                 |                |              |          |  |  |  |  |
| Par                                        | t Tag         | Flag                                                                                                    | Cylinders       | Size           | Bloc         | ks       |  |  |  |  |
| 0                                          | root          | wm                                                                                                    | 0 - 31          | 64.00MB        | (32/0/0)     | 131072   |  |  |  |  |
| 1                                          | swap          | wu                                                                                                    | 32 - 95         | 128.00MB       | (64/0/0)     | 262144   |  |  |  |  |
| 2                                          | backup        | wu                                                                                                    | 0 - 1020        | 1.99GB         | (1021/0/0)   | 4182016  |  |  |  |  |
| 3                                          | unassigned    | wm                                                                                                    | 0               | 0              | (0/0/0)      | 0        |  |  |  |  |
| 4                                          | unassigned    | wm                                                                                                    | 0               | 0              | (0/0/0)      | 0        |  |  |  |  |
| 5                                          | unassigned    | wm                                                                                                    | 0               | 0              | (0/0/0)      | 0        |  |  |  |  |
| 6                                          | usr           | wm                                                                                                    | 96 - 1020       | 1.81GB         | (925/0/0)    | 3788800  |  |  |  |  |
| 7                                          | unass i gned  | wm                                                                                                    | 0               | 0              | (0/0/0)      | 0        |  |  |  |  |
|                                            |               |                                                                                                    |                 |                |              |          |  |  |  |  |

RamSan-220 の論理ドライブ番号は LUN0~3 となっています。従って、/kernel/drv/sd.conf を複数の論理ドライブが出来るように修正が必要です。 (ウ)1 論理ドライブでファイルシステムを作成しマウントした例

```
# newfs /dev/rdsk/c2t0d1s2
newfs: construct a new file system /dev/rdsk/c2t0d1s2: (y/n)? y
/dev/rdsk/c2t0d1s2: 4182016 sectors in 1021 cylinders of 128 tracks, 32 sect
ors
       2042.0MB in 45 cyl groups (23 c/g, 46.00MB/g, 11264 i/g)
super-block backups (for fsck -F ufs -o b=#) at:
 32, 94272, 188512, 282752, 376992, 471232, 565472, 659712, 753952, 848192,
942432, 1036672, 1130912, 1225152, 1319392, 1413632, 1507872, 1602112,
 1696352, 1790592, 1884832, 1979072, 2073312, 2167552, 2261792, 2356032,
2450272, 2544512, 2638752, 2732992, 2827232, 2921472, 3015712, 3109952,
 3204192, 3298432, 3392672, 3486912, 3581152, 3675392, 3769632, 3863872,
3958112, 4052352, 4146592,
# mkdir /ramsan0
# mount /dev/dsk/c2t1d0s2 /ramsan0
mount: /dev/dsk/c2t1d0s2 or /ramsan0, no such file or directory
# mount /dev/dsk/c2t0d1s2 /ramsan0
# df -k
Filesystem
                   kbytes
                              used avail capacity Mounted on
/dev/dsk/c0t0d0s0
                    30811171 2126504 28376556
                                                 7%
                                                       /
/proc
                         0
                                0
                                         0
                                               0%
                                                     /proc
fd
                                               0%
                          0
                                 0
                                         0
                                                     /dev/fd
                          0
                                 0
                                         0
                                               0%
                                                     /etc/mnttab
mnttab
swap
                    10953952
                                24 10953928
                                               1%
                                                       /var/run
swap
                    10953944
                                 16 10953928
                                               1%
                                                       /tmp
/dev/dsk/c2t0d1s2
                    2026911
                                 9 1966095
                                               1%
                                                     /ramsan0
```

(エ)SDS(Solstice Disk Suite)によるストライピングドライブの作成例

1.パーティションの作成

| partitio                           | n> 0          |           |                       |                   |            |         |  |  |  |
|------------------------------------|---------------|-----------|-----------------------|-------------------|------------|---------|--|--|--|
| Part                               | Tag           | Flag      | Cylinders             | Size              | Blocks     |         |  |  |  |
| 0                                  | root          | wm        | 0 - 31                | 64.00MB           | (32/0/0)   | 131072  |  |  |  |
|                                    |               |           |                       |                   |            |         |  |  |  |
| Enter partition id tag[root]:      |               |           |                       |                   |            |         |  |  |  |
| Enter p                            | artition per  | mission   | flags[wm]:            |                   |            |         |  |  |  |
| Enter n                            | ew starting   | cyl[0]:   |                       |                   |            |         |  |  |  |
| Enter p                            | artition size | e[131072  | 2b, 32c, 64.00mb, 0.  | 06gb]: 1c         |            |         |  |  |  |
| partitio                           | n> 6          |           |                       |                   |            |         |  |  |  |
| Part                               | Tag           | Flag      | Cylinders             | Size              | Blocks     |         |  |  |  |
| 6                                  | usr           | wm        | 96 - 1020             | 1.81GB            | (925/0/0)  | 3788800 |  |  |  |
|                                    |               |           |                       |                   |            |         |  |  |  |
| Enter partition id tag[usr]:       |               |           |                       |                   |            |         |  |  |  |
| Enter p                            | artition per  | mission   | flags[wm]:            |                   |            |         |  |  |  |
| Enter n                            | ew starting   | cyl[96]:  | 1                     |                   |            |         |  |  |  |
| Enter p                            | artition size | e[378880  | 00b, 925c, 1850.00m   | nb, 1.81gb]: 1020 | )c         |         |  |  |  |
| partitio                           | n> p          |           |                       |                   |            |         |  |  |  |
| Current partition table (unnamed): |               |           |                       |                   |            |         |  |  |  |
| Total d                            | isk cylinder  | s availab | ole: 1021 + 2 (reserv | ved cylinders)    |            |         |  |  |  |
|                                    | _             |           | <b>• • • •</b>        |                   |            |         |  |  |  |
| Part                               | Tag           | Flag      | Cylinders             | Size              | Blocks     |         |  |  |  |
| 0                                  | root          | wm        | 0 - 0                 | 2.00MB            | (1/0/0)    | 4096    |  |  |  |
| 1                                  | swap          | wu        | 32 - 95               | 128.00MB          | (64/0/0)   | 262144  |  |  |  |
| 2                                  | backup        | wu        | 0 - 1020              | 1.99GB            | (1021/0/0) | 4182016 |  |  |  |
| 3 una                              | assigned      | wm        | 0                     | 0                 | (0/0/0)    | 0       |  |  |  |
| 4 una                              | assigned      | wm        | 0                     | 0                 | (0/0/0)    | 0       |  |  |  |
| 5 una                              | assigned      | wm        | 0                     | 0                 | (0/0/0)    | 0       |  |  |  |
| 6                                  | usr           | wm        | 1 - 1020              | 1.99GB            | (1020/0/0) | 4177920 |  |  |  |
| 7 una                              | assigned      | wm        | 0                     | 0                 | (0/0/0)    | 0       |  |  |  |
|                                    |               |           |                       |                   |            |         |  |  |  |

2 . SDS の設定

| #metad                | b-a-f    | c2t0d1s0  | c3t0d0s0 c4 | t0d3s0 | c5t0d2s0        |                   |  |
|-----------------------|----------|-----------|-------------|--------|-----------------|-------------------|--|
| # meta                | db       |           |             |        |                 |                   |  |
|                       | flags    |           | first blk   |        | block count     |                   |  |
| а                     | l        | u         | 16          |        | 1034            | /dev/dsk/c2t0d1s0 |  |
| а                     | l        | u         | 16          |        | 1034            | /dev/dsk/c3t0d0s0 |  |
| а                     | l        | u         | 16          |        | 1034            | /dev/dsk/c4t0d3s0 |  |
| а                     | l        | u         | 16          |        | 1034            | /dev/dsk/c5t0d2s0 |  |
|                       |          |           |             |        |                 |                   |  |
| pw650-                | 5# metai | nit d10 1 | 4 c2t0d1s6  | c3t0d  | 10s6 c4t0d3s6 c | :5t0d2s6 -i 32k   |  |
| d10: C                | oncat/St | ripe is s | etup        |        |                 |                   |  |
| pw650-5# metastat     |          |           |             |        |                 |                   |  |
| d10: Concat/Stripe    |          |           |             |        |                 |                   |  |
| Size: 16711680 blocks |          |           |             |        |                 |                   |  |
| St                    | ripe O:  | (interlac | e: 64 block | s)     |                 |                   |  |
|                       | Device   |           | Start       | Block  | Dbase           |                   |  |
|                       | c2t0d1   | s6        |             | 0      | No              |                   |  |
|                       | c3t0d0   | s6        |             | 0      | No              |                   |  |
|                       | c4t0d3   | s6        |             | 0      | No              |                   |  |
|                       | c5t0d2   | s6        |             | 0      | No              |                   |  |
|                       |          |           |             |        |                 |                   |  |

### 3.ファイルシステムの作成とマウント

| pw650–5# newfs /dev/md/rdsk/d10                                            |            |                  |                        |                       |                       |  |  |  |  |
|----------------------------------------------------------------------------|------------|------------------|------------------------|-----------------------|-----------------------|--|--|--|--|
| newfs: construct a new file system /dev/md/rdsk/d10: (y/n)? y              |            |                  |                        |                       |                       |  |  |  |  |
| /dev/md/rdsk/d10: 16711680 sectors in 4080 cylinders of 128 tracks, 32 sec |            |                  |                        |                       |                       |  |  |  |  |
| tors                                                                       |            |                  |                        |                       |                       |  |  |  |  |
| 8160.0MB in 157 cyl groups (26 c/g, 52.00MB/g, 6400 i/g)                   |            |                  |                        |                       |                       |  |  |  |  |
| super-block backups                                                        | (for fsck  | -Fufs            | o b=#) a               | t :                   |                       |  |  |  |  |
| 32, 106560, 213088                                                         | , 319616,  | 426144,          | 532672,                | 639200, 7             | 745728,852256,958784, |  |  |  |  |
| 1065312,1171840, <sup>4</sup>                                              | 1278368, 1 | 384896,          | 1491424,               | 1597952               | , 1704480, 1811008,   |  |  |  |  |
|                                                                            |            | :                |                        |                       |                       |  |  |  |  |
| 15655552, 15762080                                                         | , 15868608 | , <b>15975</b> 1 | 136, 1608 <sup>-</sup> | 1664, 16 <sup>.</sup> | 188192, 16294720,     |  |  |  |  |
| 16401248, 16507776                                                         | , 16614304 | ļ,               |                        |                       |                       |  |  |  |  |
|                                                                            |            |                  |                        |                       |                       |  |  |  |  |
| pw650-5# mount /dev/r                                                      | md/dsk/d10 | /ramsar          | <b>1</b> 0             |                       |                       |  |  |  |  |
| pw650-5# df -k                                                             |            |                  |                        |                       |                       |  |  |  |  |
| Filesystem                                                                 | kbytes     | used             | avail c                | apacity               | Mounted on            |  |  |  |  |
| /dev/dsk/c0t0d0s0                                                          | 30811171   | 2705917          | 27797143               | 9%                    | /                     |  |  |  |  |
| /proc                                                                      | 0          | 0                | 0                      | 0%                    | /proc                 |  |  |  |  |
| fd                                                                         | 0          | 0                | 0                      | 0%                    | /dev/fd               |  |  |  |  |
| mnttab                                                                     | 0          | 0                | 0                      | 0%                    | /etc/mnttab           |  |  |  |  |
| swap                                                                       | 10927816   | 24               | 10927792               | 1%                    | /var/run              |  |  |  |  |
| swap                                                                       | 10927808   | 16               | 10927792               | 1%                    | /tmp                  |  |  |  |  |
| /dev/md/dsk/d10                                                            | 8227709    | 98               | 3145423                | 1%                    | /ramsan0              |  |  |  |  |